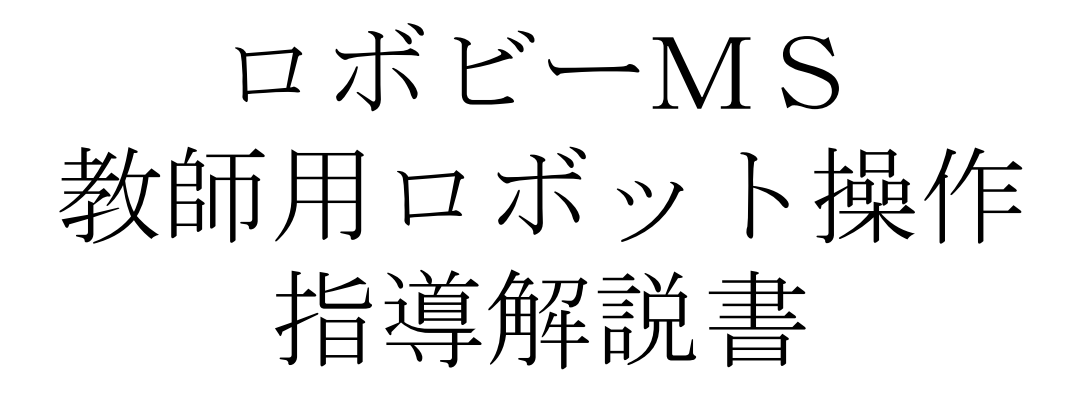

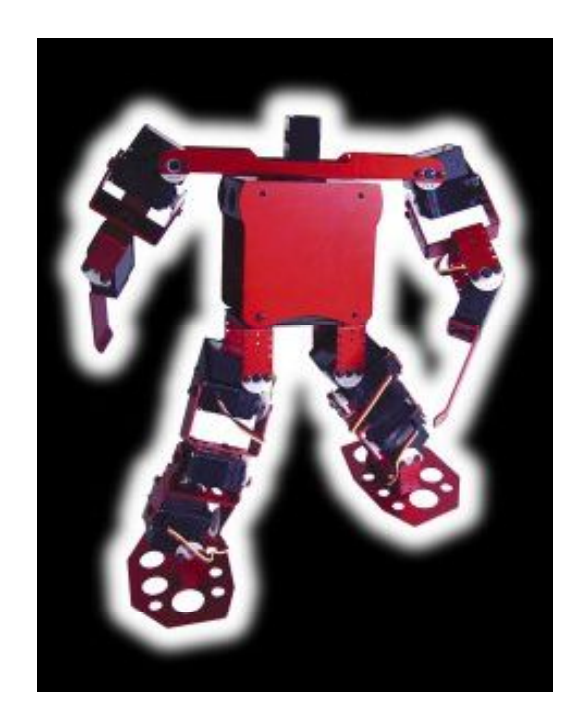

## ヴイストン株式会社

NPO法人マルチメディア・エデュケイショナル・フォーラム

# 1. 目次

| 1. | 目次  | •• | •• | •   | • | • | • | • | • | • | • | • |   | 2 |
|----|-----|----|----|-----|---|---|---|---|---|---|---|---|---|---|
| 2. | 準備物 | の確 | 認  | •   | • | • | • | • | • | • | • | • |   | 3 |
| 3. | ロボッ | トの | セッ | ァテ  | イ | ン | グ |   | • | • | • | • |   | 4 |
| 4. | ロボビ | ーメ | 一大 | 1 — | の | 起 | 動 |   | • | • | • | • |   | 7 |
| 5. | 簡単な | モー | ショ | ン   | の | 作 | 成 |   | • | • | • | • |   | 8 |
| 6. | 終了の | 仕方 | •  | •   | • | • | • | • | • | • | • | • | 1 | 2 |
| 7. | こんな | とき | は  | •   | • | • | • | • | • | • | • | • | 1 | 3 |

2. 準備物の確認

◎ 箱の中に入っているもの

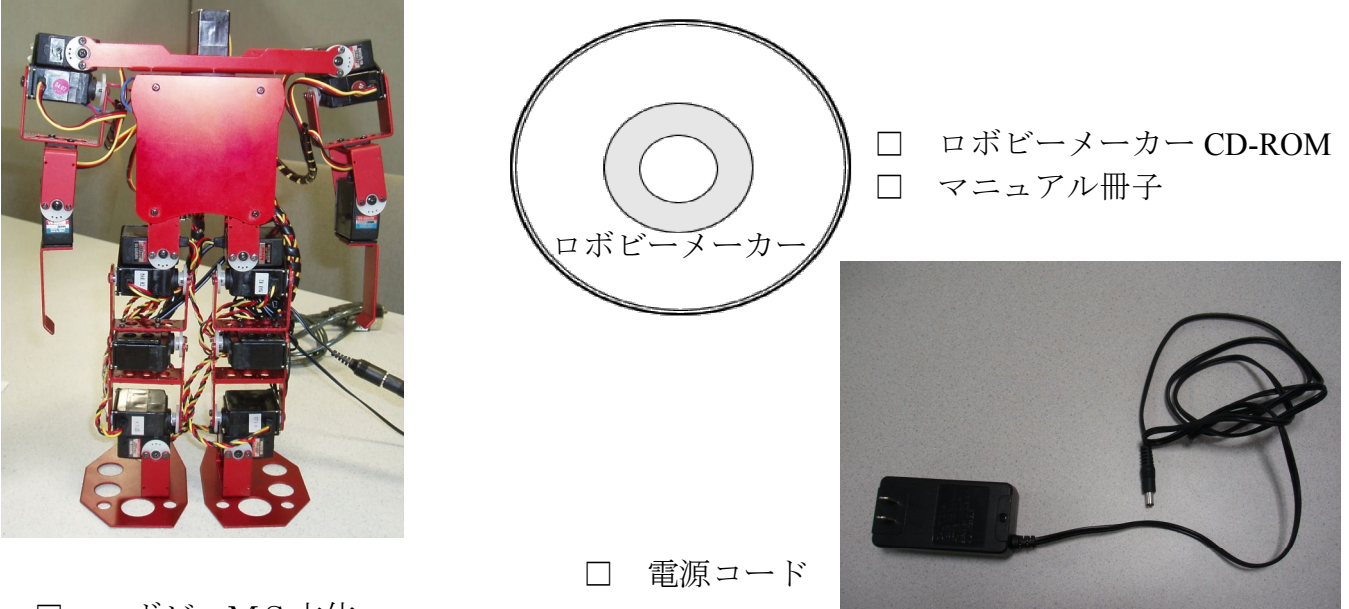

□ ロボビーMS本体

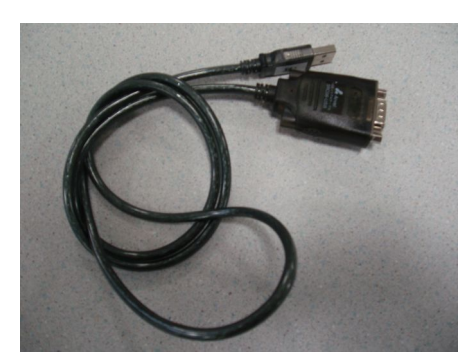

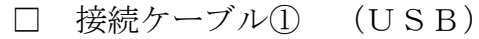

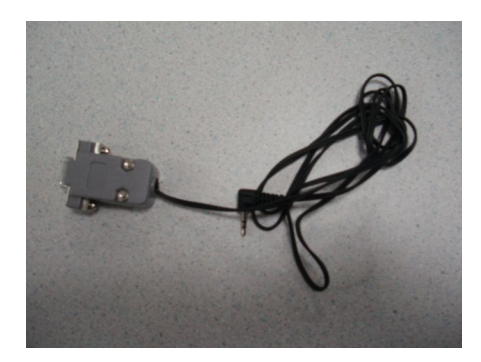

□ 接続ケーブル① (USB) □ 接続ケーブル② (ヘッドホン端子)

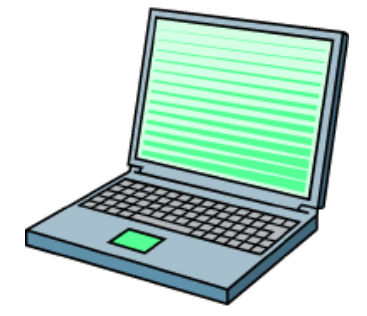

ノートパソコン 

## 3. ロボットのセッティング

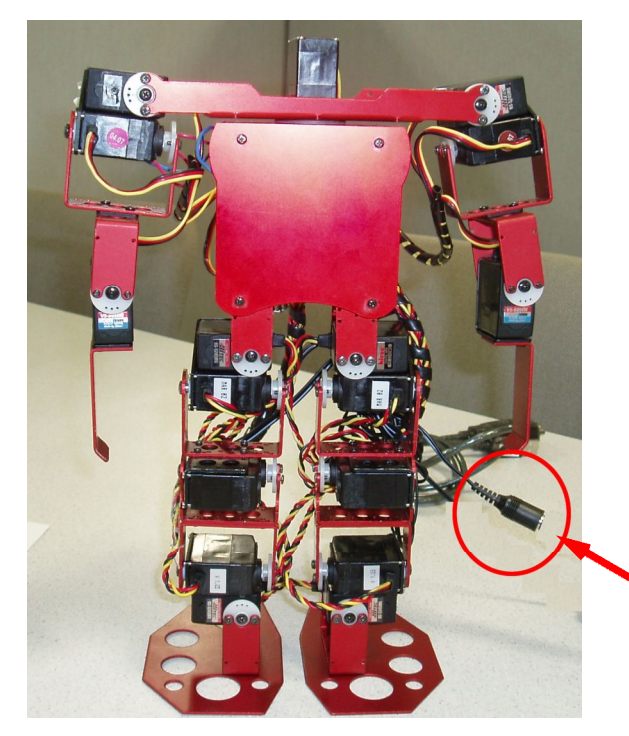

ロボビーMSの設置

ロボビーMS本体をケースから取り出 し、平らな場所(机など)に直立させた 状態で固定します。

このとき、ロボビーMS本体の後ろ側 から延びている1本の<u>コード</u>を確認して ください。

ロボビーMS本体

#### ② 電源コードの接続

 ①で確認したコードと電源コード を接続します。
奥までしっかりと差し込んで ください。

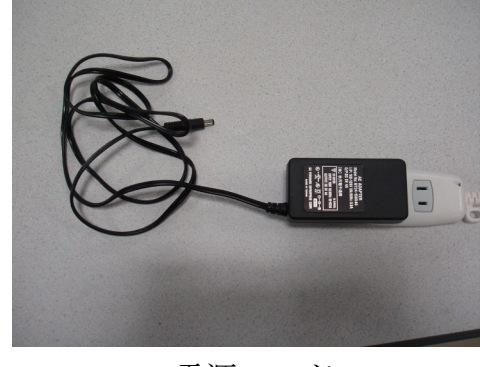

電源コード

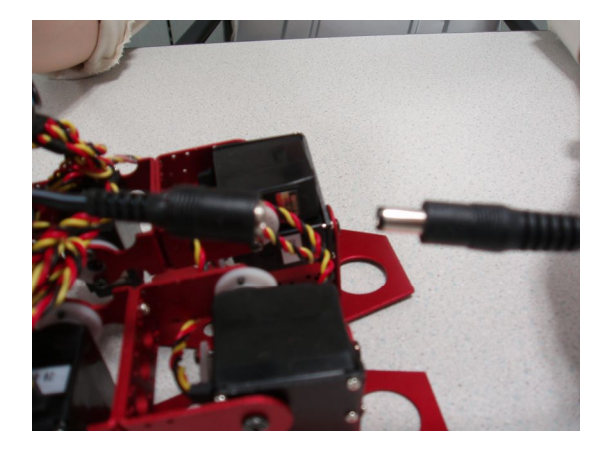

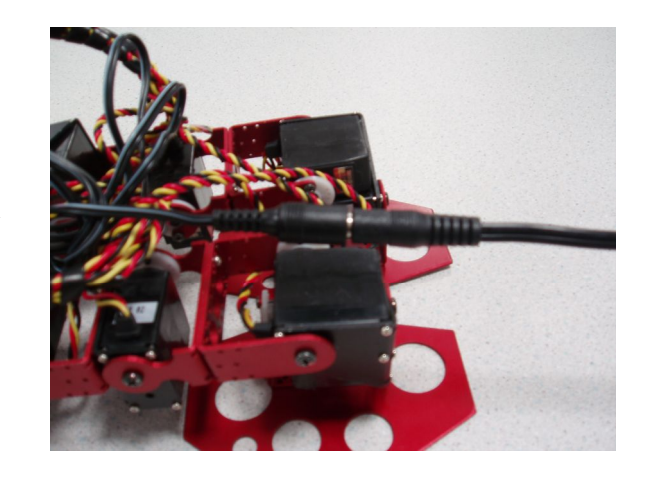

③ パソコンと接続ケーブル①との接続

接続ケーブル①のUSB端子を パソコンに接続します。

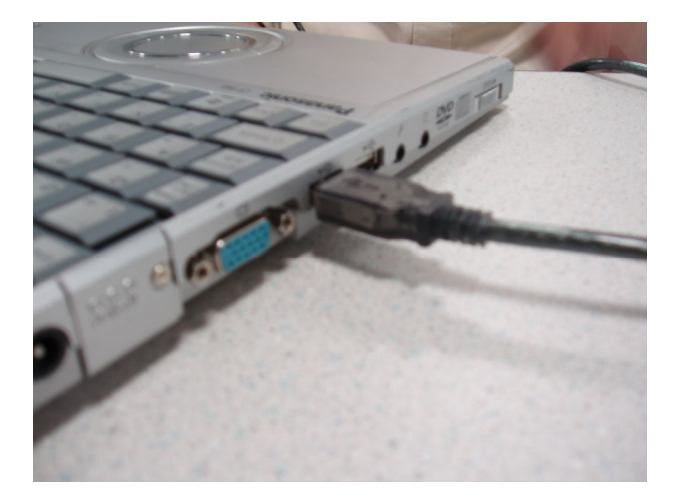

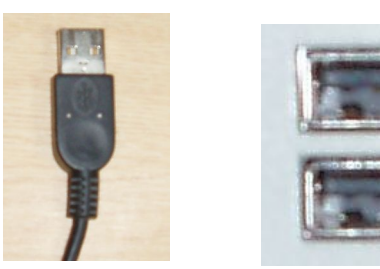

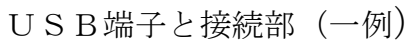

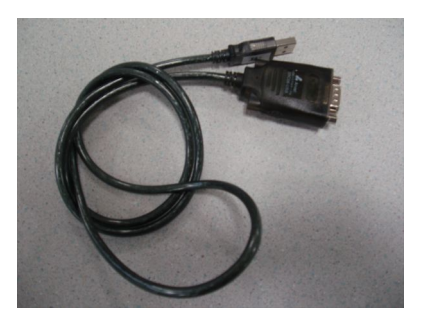

接続ケーブル①

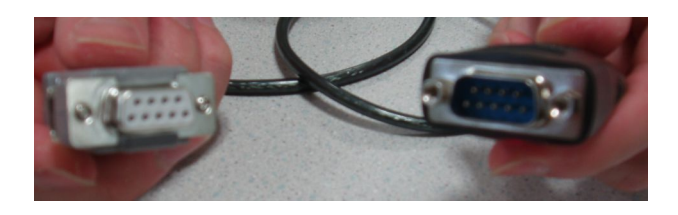

 $\downarrow$ 

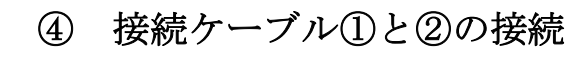

接続ケーブル①のもう一方の端子 と②を写真のように接続します。

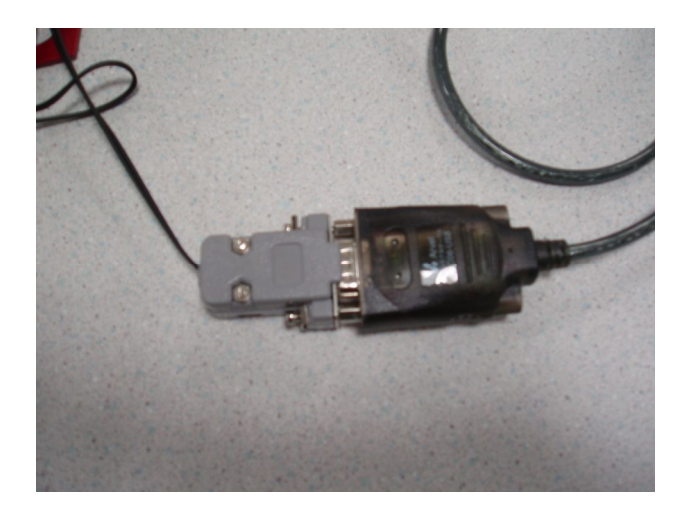

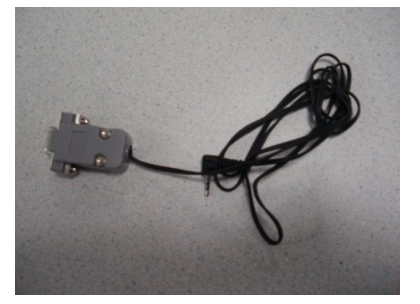

### ⑤ 接続ケーブル②とロボビーMSの接続

接続ケーブル②のヘッドホン端子と、 ロボビーMS本体背面のヘッドホン ジャックを接続します。

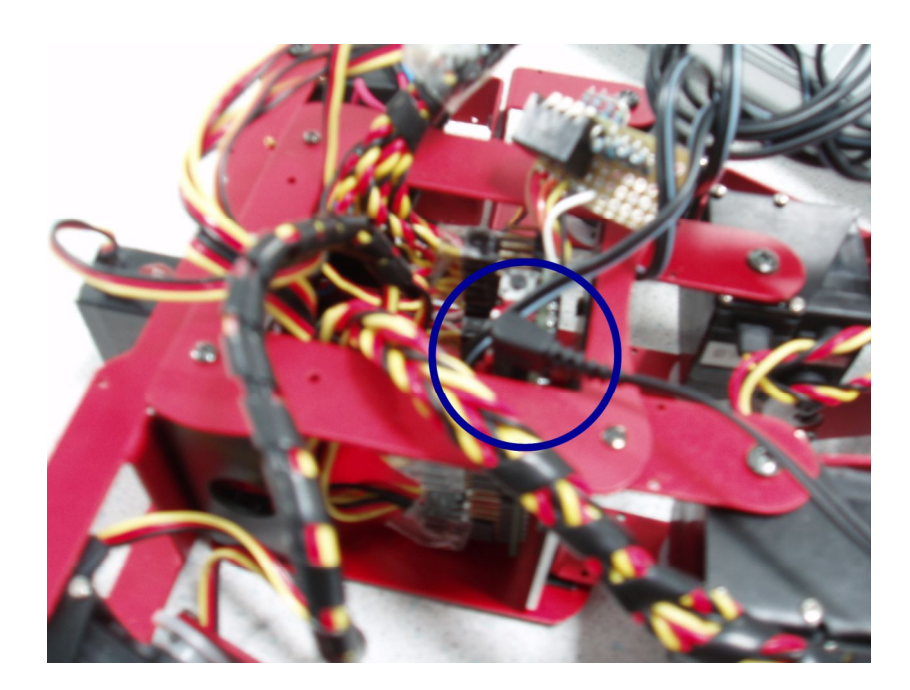

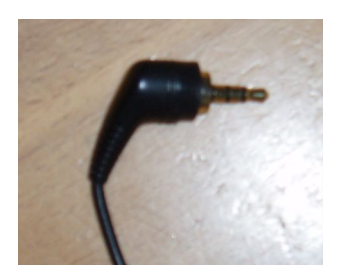

ヘッドホン端子 (一例)

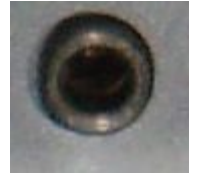

ヘッドホンジャック (一例)

#### 以上でロボットのセッティングは完了です。

### 4. ロボビーメーカーの起動

ノートパソコンを起動します。

デスクトップの『ロボビーメーカー』のアイコンをダブルクリックします。しばらくすると、『ロボビーメーカー』が起動します。

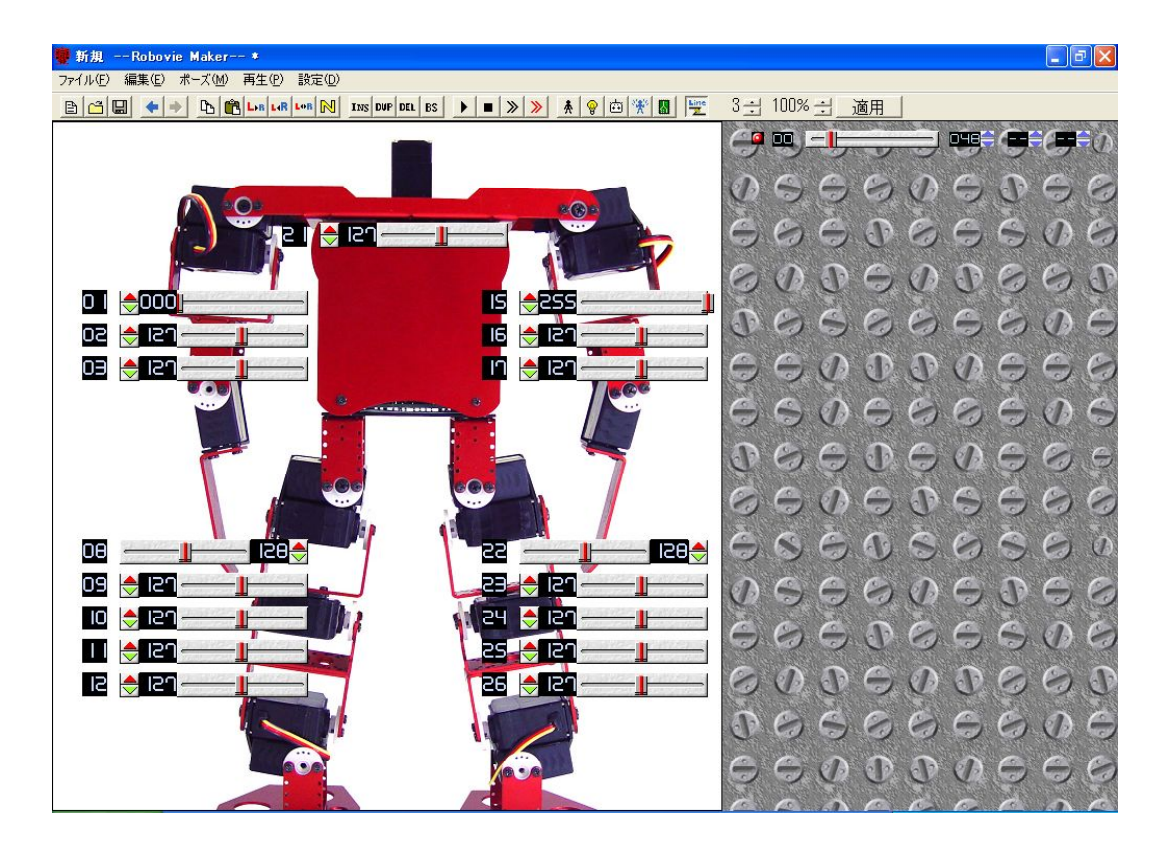

ロボビーメーカー画面

### 5. 簡単なモーションの作成

ここでは「左手を上げて下げる」という簡単なモーションを例として作成します。

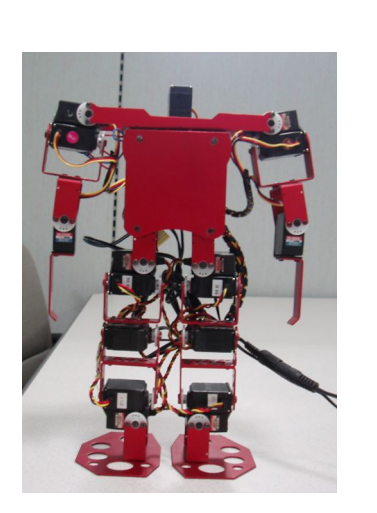

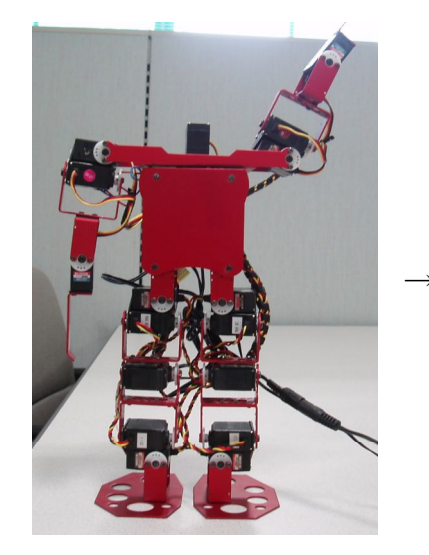

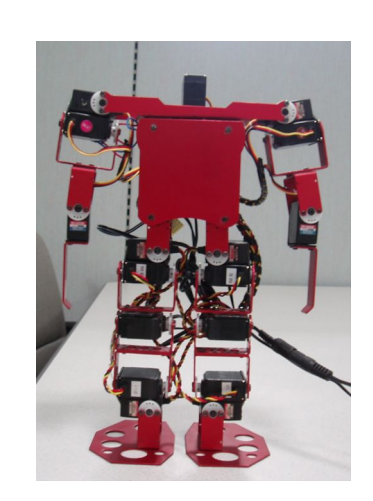

通常姿勢

左手を上げる

左手を下げる

このモーションは、

「通常姿勢」→「左手を上げた姿勢」→「通常姿勢」 と、連続した3つの姿勢によって成り立っています。

よって、ここでは3つの姿勢を入力することになります。

.....

- ロボビーメーカーとロボビーMSを繋ぐ
  - ・ロボビーMSが正しくセッティングされた状態で、ロボビーメーカーを起動 します。
  - ・画面上部の『LINE』ボタンをクリックします。

| 🗑 新規 ——Robovie Maker—— *         |                  |
|----------------------------------|------------------|
| ファイル(E) 編集(E) ポーズ(M) 再生(P) 設定(D) |                  |
|                                  | 3 弐 100% 弐 _適用 _ |
|                                  |                  |

・これでロボビーメーカーとロボビーMSが繋がりました。

- ② 1つ目の姿勢を入力する
  - ・1つ目の姿勢は通常姿勢なので、そのままの状態で画面上部の 『DUP』ボタンをクリックします。

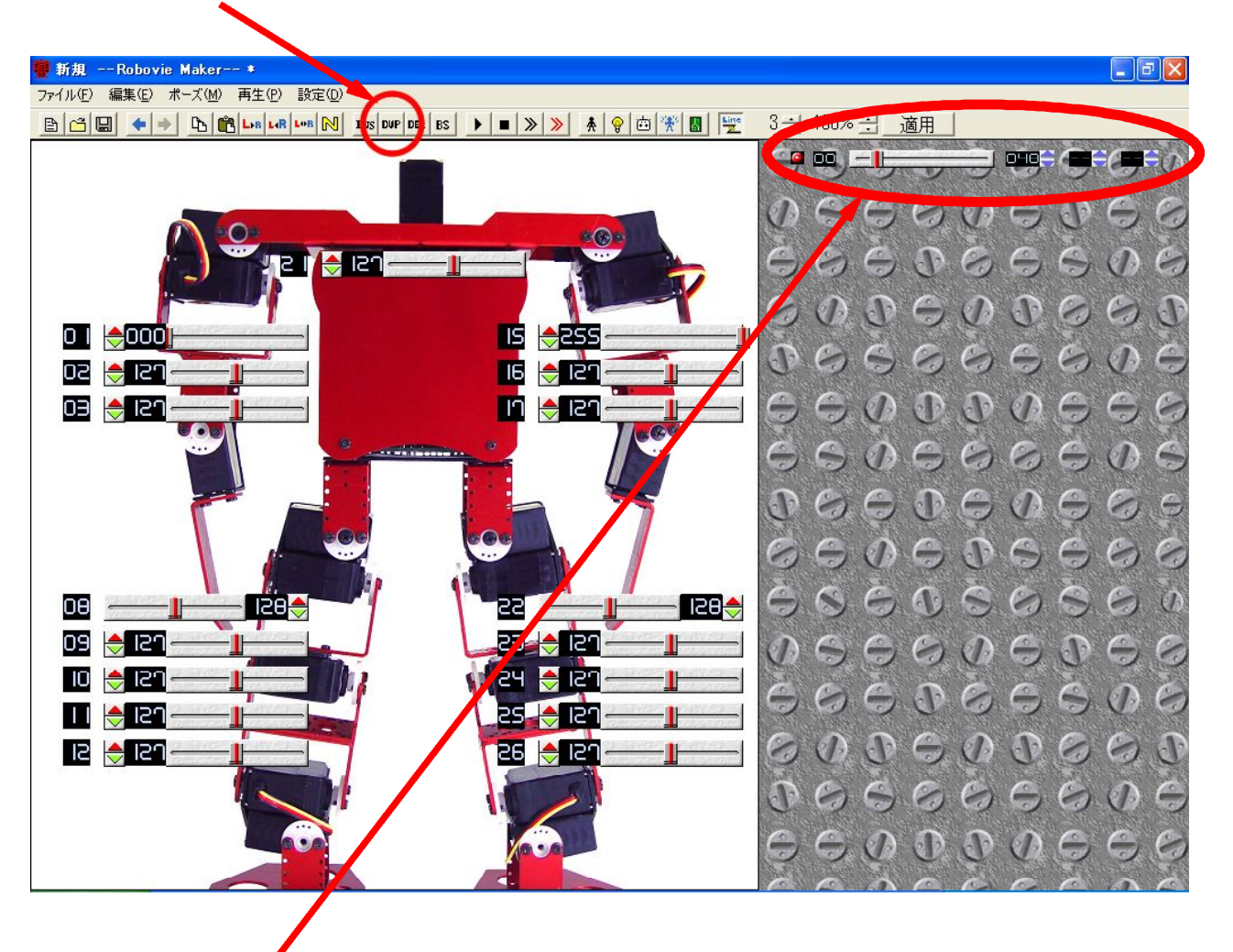

- ・画面右側につまみが出現します。
- ・これで1つ目の姿勢の入力は完了です。

- ③ 2つ目の姿勢を入力する
  - ・2つ目の姿勢は左手を上げている姿勢なので、左肩の関節を操作し左手を上げ させます。
  - ・左肩の関節のつまみをドラッグして動かします。

| 顰 新規Robovie Make*                |
|----------------------------------|
| ファイル(E) 編集(E) ポーズ(M) 再生(P) 設定(D) |
|                                  |
|                                  |

- ・つまみを動かすと操作に合わせて ロボビーMS本体も動作します。
- ・②と同じように『DUP』ボタン をクリックします。

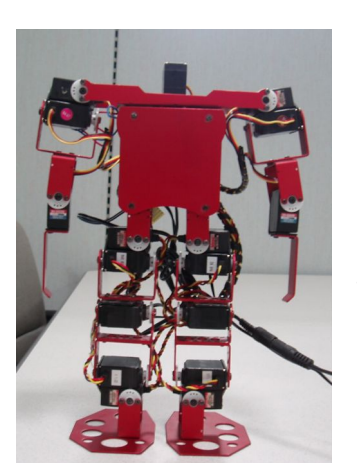

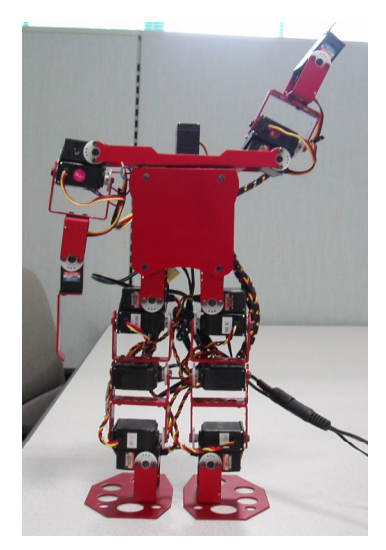

- ④ 3つ目の姿勢を入力する
  - ・3つ目の姿勢は基本姿勢なので、③で動かしたつまみをもとに戻します。
  - ・画面右側のつまみは写真のようになります。

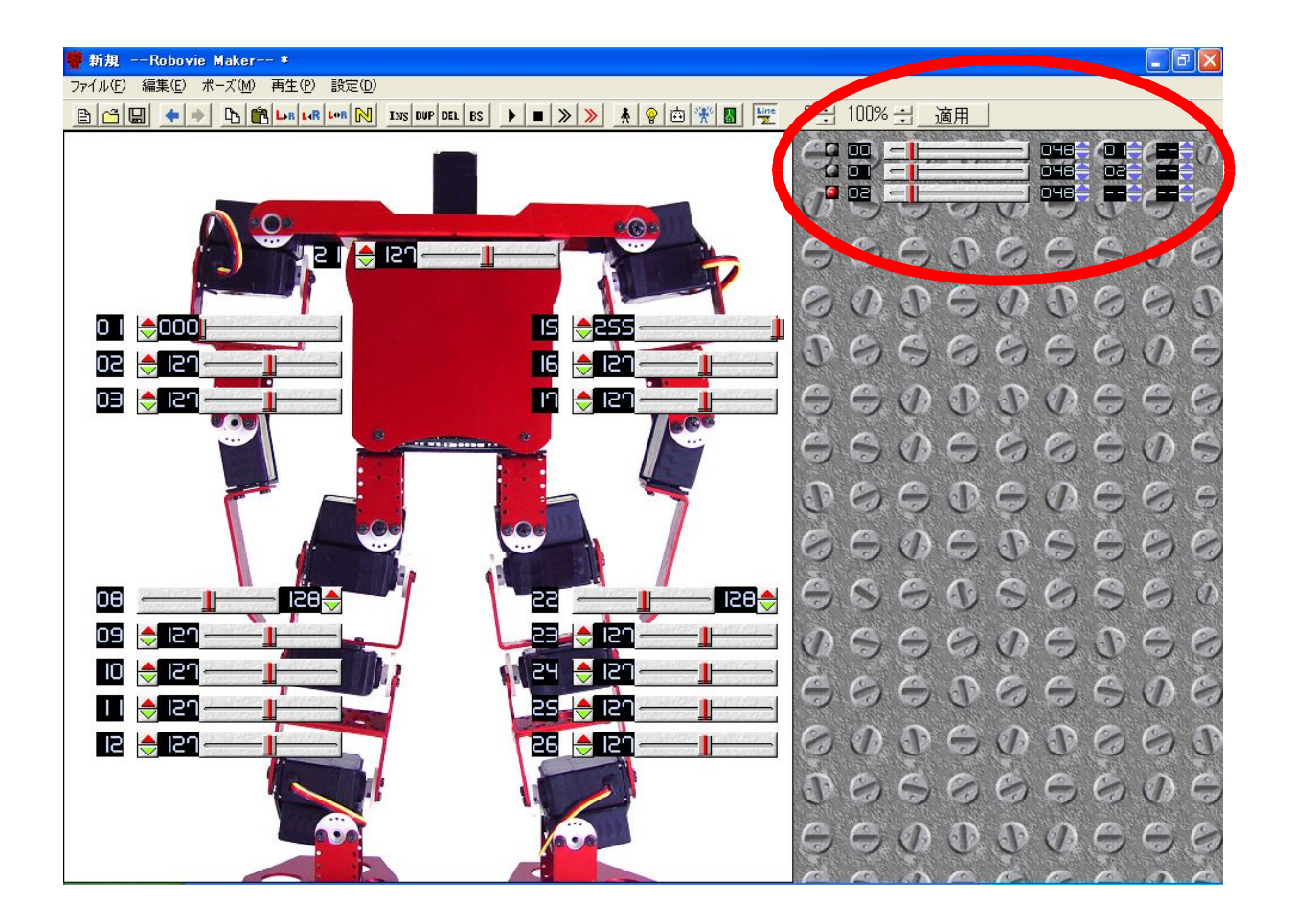

・これで入力はすべて完了しました。

⑤ 入力したモーションを動作させる

ボタンをクリックします。

| 蘴 新規Robovie Maker ★              |   |                     |                     |
|----------------------------------|---|---------------------|---------------------|
| ファイル(E) 編集(E) ポーズ(M) 再生(P) 設定(D) | ~ |                     |                     |
|                                  |   | ) > > 🔥 🚯 😨 🗇 🎇 📓 🕎 | 3 싌 100% 싌 _ 適用 _ ] |
|                                  |   |                     |                     |

・ロボビーMS本体が入力されたモーションの動作をします。

## 6. 終了の仕方

### ・『LINE』ボタンをクリックし、ロボビーメーカーとロボビーMS本体を 切断します。

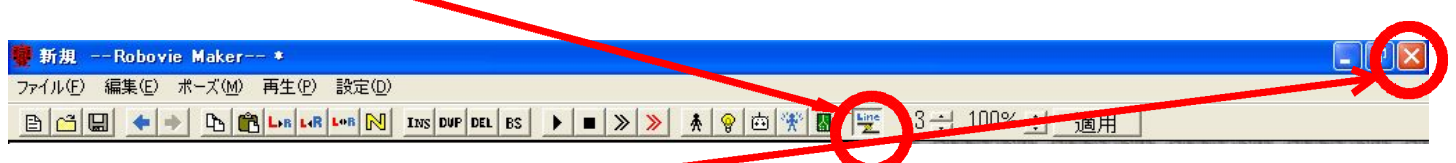

「×」ボタンをクリックし、ロボビーメーカーを終了させます。

- ・ロボビーMS本体及びパソコンに接続したケーブルをすべて抜きます。
- ・ロボビーMS本体及びケーブルをケースに収納します。

## 7. こんなときは

- ・ロボットが動かない
  - → ・接続コード類はきちんと正しく接続されていますか?
    - ・接続は奥までしっかりと差し込まれていますか?
    - ・電源から電力は供給されていますか?
    - ・『LINE』ボタンは押されていますか?
- ・ロボビーメーカーが動かなくなった
  - → フリーズの可能性があります。一度『×』ボタンをクリックして 終了させ、もう一度起動し直してみてください。
- ・ロボットが異常な動きをした
  - → 一度電源ケーブルを抜きます。その後ロボットを手で直立状態に 戻し、もう一度電源ケーブルを接続し直してください。

問い合わせ先窓口

NPO法人マルチメディア・エデュケイショナル・フォーラム

電話番号:080-5716-3203 E-mail :KatsuiK@mbox.pref.osaka.jp